# 店舗情報管理システム 操作マニュアル

2016/05/20 ver1.2

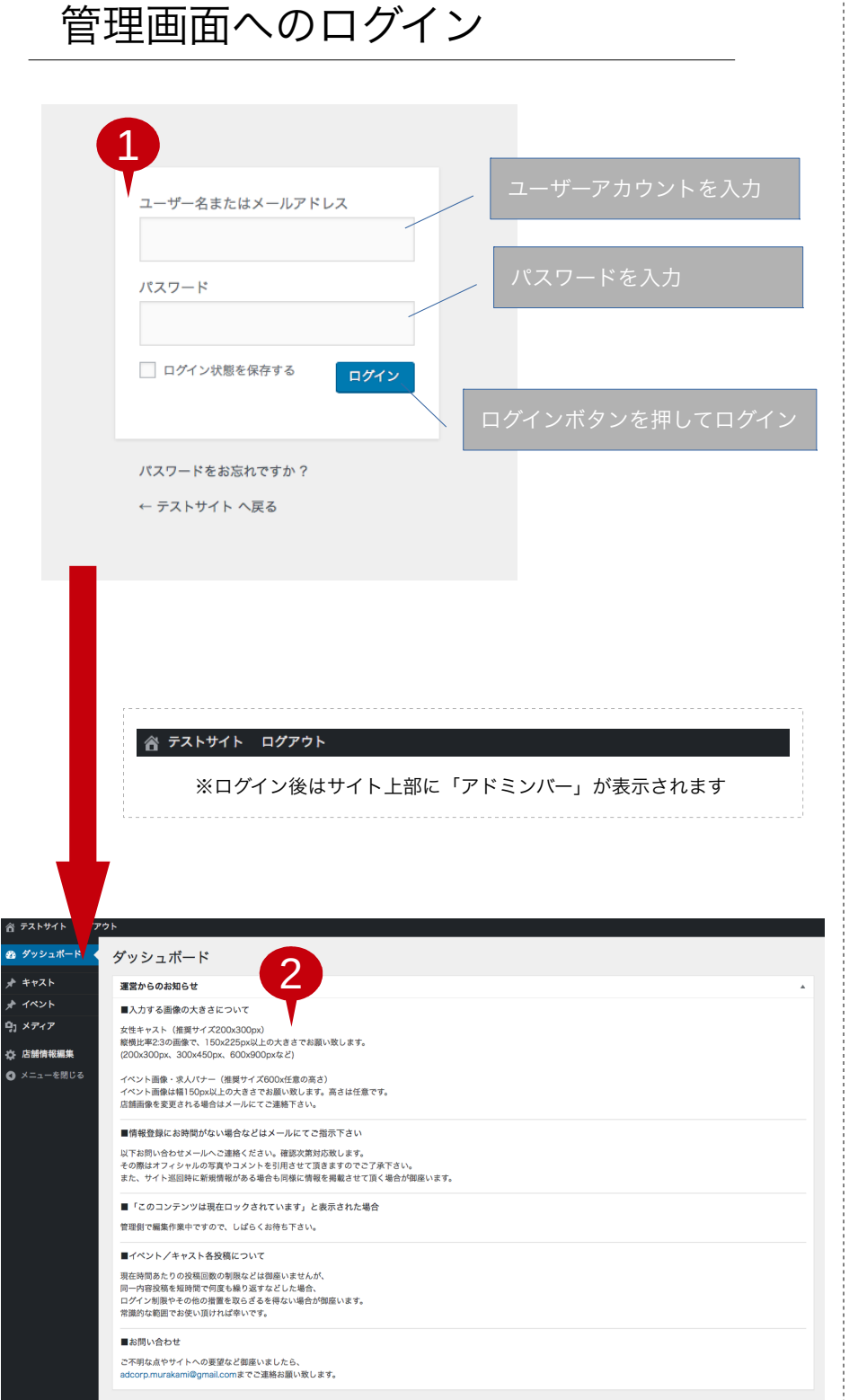

管理画面にログインする事により、「キャスト 情報」「イベント情報」「店舗ページ情報」 を登録・編集する事が可能となります。

ログインにはあらかじめお知らせします、 ・ユーザーアカウント ・パスワード こちらをご用意ください。

1.ログイン画面 Webブラウザにて、 "http://ドメイン/main/wp-admin/" もしくは "http://ドメイン/main/wp-login.php" ヘアクセスしてください。 ※ドメインはサイトごとに異なります。 ご利用のサイトのアドレスを入れてください。

「ユーザー名またはメールアドレス」の欄へ ユーザーアカウントを入力、「パスワード」の 欄へパスワードをそれぞれ入力、ログインボ タンを押してログインとなります。 ※「ログイン状態を保存する」のチェックを 入れる事により、以後のアクセスをログイン 状態に固定する事ができます。 ログイン状態では、サイト上部に「アドミン バー」が表示されます。通常の状態でサイトを 確認する場合は「ログアウト」を実行ください い(後述)

2.管理画面(ダッシュボード) ログインが成功すると「ダッシュボード」へ移 動します。「ダッシュボード」には運営側から のお知らせ、投稿に関する注意点、お問い合 わせ先などが書かれています。

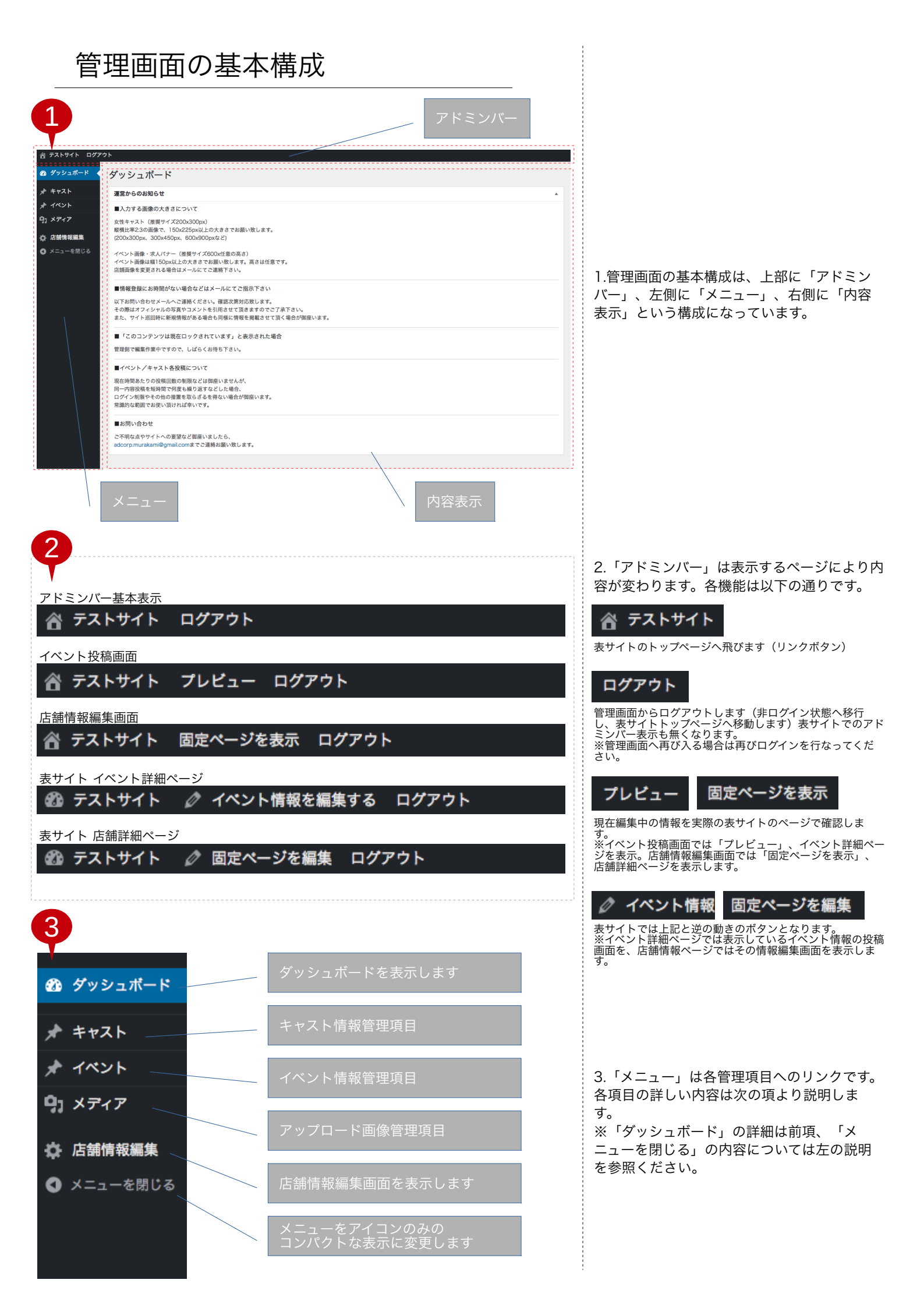

| 1       1       1       1       1       1       1       1       1       1       1       1       1       1       1       1       1       1       1       1       1       1       1       1       1       1       1       1       1       1       1       1       1       1       1       1       1       1       1       1       1       1       1       1       1       1       1       1       1       1       1       1       1       1       1       1       1       1       1       1       1       1       1       1       1       1       1       1       1       1       1       1       1       1       1       1       1       1       1       1       1       1       1       1       1       1       1       1       1       1       1       1       1       1       1       1       1       1       1       1       1       1       1       1       1       1       1       1       1       1       1       1       1       1       1       1       1       1       1                                                                                                          | キャスト情報の管理(新規追加)                                                                                                    | この項ではキャスト情報の新規追加について<br>説明します。                                                 |
|----------------------------------------------------------------------------------------------------|----------------------------------------------------------------------------------------------------|--------------------------------------------------------------------------------|
| キャスト       キャスト         イベント       新規協加         ウイント       新規協加         ウイント       新規協加         ウイント       大学・         文化・       大学・         マイント       大学・         マイント       シー         マイント       シー         マイント       シー         マイント       シー         マイント       シー         マイント       シー         マイント       シー         マイント       シー         マイント       シー         マイント       シー         マイント       シー         マイント       シー                                                                                                    | キャスト情報一覧に移動                                                                                                    | -<br>キャスト情報には「基本的なプロフィール情報<br>(基本情報)」と「新人情報」「切り札情<br>報」の登録ができます。               |
| イベント       振振振加       きざ         メディア       女性子       キャスト電気に応知します。         マロークスト電気に応知してきまします。       キャスト電気に応知します。         マロークスト電気に応知してきまします。       キャスト電気に応知します。         マロークスト電気に応知してきまします。       キャスト電気に応知します。         マロークスト電気に応知してきまします。       キャスト電気に広和・集命などの「基本信         マロークスト電気に広れる・集命などの「基本信       第二日の人気などきい。         マロークスト電気に広れる・集命などの「基本信       第二日の人気などきい。         マロークスト電気に広れる・集命などの「基本信       第二日の人気などきい。         マロークストロークストロークストロークストロークストロークストロークストロークスト                                                                                                    | ★ キャスト キャスト一覧                                                                                                    | 1.キャスト管理項目の選択<br>左メニュー「キャスト」にカーソルを合わせ<br>ると「キャスト一覧」「新規追加」という項                  |
| 2         2           2         1           2         1           2         1           2         1           2         1           2         1           2         1           2         1           2         1           2         1           2         1           2         1           2         1           2         1           2         1           2         1           2         1           2         1           2         1           2         1           2         1           2         1           2         1           2         1           2         1           2         1           2         1           2         1           2         1           2         1           2         1           2         1           2         1           2         1           2         1                                                                                                    | <ul> <li>★ イベント</li> <li>カボ規追加</li> <li>きさ</li> <li>タ) メディア</li> <li>女性キ</li> <li>キャスト情報を新規追加しま</li> <li>(キャスト情報投稿画面に移動</li> </ul>                                                                                                    | 目が表示されます。<br>※「キャスト」を直接クリックした場合は<br>「キャスト一覧」に移動します。<br>本項では「新規追加」を選択します。       |
| キャスト情報投資機構加に恐行します。           キャスト情報投資機構加に恐行します。           キャスト情報としなるま、キャイト           キャスト情報としなるま、キャイト           キャスト情報としなるま、キャイト           キャスト情報になる相当、年齢ななどの「基本情報」           シンガーボー           たちして、たちなかないます。           キャスト           キャスト           キャスト           ウンプロード           キャスト           キャスト           キャスト           キャスト           キャスト           キャスト           キャスト           キャスト           キャスト           キャスト           キャスト                                                                                                    |                                                                                                    | 2.管理用タイトルの入力                                                                   |
| aby ab above         aby ab above           aby ab above         aby ab above           aby ab above         aby ab above           aby ab above         aby ab above           aby ab above         aby ab above           aby ab above         aby ab above           aby ab above         aby ab above           aby above         aby above           aby above         aby above           above         aby above           above         aby above           above         aby above           above         aby above           aby above         <                                                                                                    | <pre></pre>                                                                                                    | キャスト情報投稿画面に移行します。                                                              |
|                                                                                                    | キャストー覧<br>キャストー覧<br>新規立加<br>キャスト管理/基本情報         キャスト<br>管理/エレード         ア<br>通道として保存<br>ア<br>電道として保存<br>ア<br>電子のでする<br>ア<br>電子のでする |                                                                                |
| ・・・・・・・・・・・・・・・・・・・・・・・・・・・・・・・・・・・・                                                                                                    | ● メニューを閉じる       再像が選択されていません         画像が選択されていません       画像を追加する                                                                                                    | 例)名前〇月〇日入店特徴など                                                                 |
| ************************************                                                                                                    |                                                                                                    | 3.基本情報の入力                                                                      |
| 第807970-ド       左回は実際の「基本情報」登録項目です。         単体活跃されていません       正常年益加する         年4       「ハスト」「カッフ選択」「ウエスト」「ヒッフ」となります。         21-サイズ       名前は仕意のテキスト入力、年齢・身長・スリーサイズは数字のみの入力ください。         21-サイズ       21-サイズ         パスト       「シーン「支」に、、、、、、、、、、、、、、、、、、、、、、、、、、、、、、、、、、、、                                                                                                    | キャスト管理/ 基本情報<br>名前 *                                                                                                    | * キャスト情報には名前・年齢などの「基本情<br>報※1」と新人情報・切り札情報の登録をする<br>「オプション」に分かれています。            |
| FA07>70-ド         耐砂菜県されていません 画を生態する         FB         FB         「パスト」「カッブ選択」「ウエスト」<br>「レッブ」となります。         AB         スリーウイズ         スリーウイズ         スリーウイズ         アイズ         パスト         パスト         ウスア画家         ションマイズ         パスト         ションマイズ         パスト         ションマイズ         パスト         ションマイズ         ションマイズ         パスト         ションマイズ         ションマイズ         ションマイズ         パスト         ションマイズ         ションマイズ         ションマイズ         ションマイズ         パスト         ションマイズ         パスト         ションマイズ         ションマイズ         ションマイズ         ションマイズ         ションマイズ         ションマイズ         ションマイズ         ションマイズ         ションマイズ         ションマイズ         ションマイズ         ションマイズ         ションマイズ         ションマイズ         ションマイズ         ションジョンジョン         ションジョ                                                                                                    |                                                                                                    | 左図は実際の「基本情報」登録項目です。                                                            |
| 画像が類はれいません       画像を監護する       レル写 (1 m) (200,47 m) (3 m) (3 m) | 写真のアップロード                                                                                                    |                                                                                |
|                                                                                                    | 画像が選択されていません<br>画像を追加する<br><b>年齢</b>                                                                                                    | エから「名前(必須項日※2)」「フロフィー<br>ル写真のアップロード※3」「年齢」「身長」<br>「バスト」「カップ選択」「ウエスト」           |
| AE       名前は任意のテキスト入力、年齢・身長・ス<br>リーサイズは数字のみの入力ください。<br>スリーサイズは数字のみの入力ください。<br>スリーサイズは数字のみの入力ください。<br>スリーサイズは数字のみの入力ください。<br>スリーサイズは数字のみの入力ください。<br>スリーサイズは数字のみの入力ください。<br>スリーサイズは数字のみの入力をしました。<br>ミッツのように表示されます。<br>カップ選択未設定の場合、表サイ<br>トではあらかじめ用意されたデフォルト画像<br>が表示されます。         パスト       ************************************                                                                                                    |                                                                                                    | 「ビッノ」となります。                                                                    |
|                                                                                                    |                                                                                                    | 名前は任意のテキスト入力、年齢・身長・ス                                                           |
| xy-サイズ       カッフ選択未設定の場合は頃目自体表示されません。         /xxト       また、写真については未設定の場合、表サイトではあらかじめ用意されたデフォルト画像が表示されます。         カッフ選択       ・         ・未燃定 ○A ○B ○C ○D ○E ○F ○G ○H ○I ○J ○K         ウエスト       ・         レッフ       ・         とッフ       ・         とッフ       ※2 項目名の横に「・」」マークがあるもの<br>については入力必須項目となります。         未入力の場合、入力を促すアナウンスと共に<br>登録の完了ができないようになっています。         ※3 プロフィール写真のアップロード」の項をご参照<br>にくは「画像のアップロード」の項をご参照<br>にたさい。                                                                                                    | 身長<br>                                                                                                    | クーサイズは数子のみの大力くたさい。<br>スリーサイズ未入力の場合、表サイトでは"ヒ<br>ミツ"のように表示されます。                  |
| パスト       また、写真については未設定の場合、表サイトではあらかじめ用意されたデフォルト画像が表示されます。         カッ7選択       ************************************                                                                                                    | スリーサイズ                                                                                                    | カッフ選択未設定の場合は項目目体表示され<br>ません。                                                   |
| カップ選択          ※1 「基本情報」のみの登録の場合、表サイト側ではなにも表示がされません。「基本情報」と「オプション」両方が登録されると、「基本情報」と「オプション」両方が登録されると、それぞれ対応の箇所に表示がされるようになります(オプションに関しては次項で説明します)         ウエスト         ※2 項目名の横に「・」マークがあるものについては入力必須項目となります。<br>未入力の場合、入力を促すアナウンスと共に登録の完了ができないようになっています。         とップ        ※3 プロフィール写真のアップロード(画像のアップロード)については後述します。<br>詳しくは「画像のアップロード」の項をご参照ください。                                                                                                    | лан                                                                                                    | また、写真については未設定の場合、表サイ<br>トではあらかじめ用意されたデフォルト画像<br>が表示されます。                       |
| カップ選択       **1 「基本情報」のみの登録の場合、表サイト側ではなにも表示がされません。「基本情報」と「オプション」両方が登録されると、それぞれ対応の箇所に表示がされるようになります(オプションに関しては次項で説明します)         ウエスト       **1 「基本情報」のみの登録の場合、表サイト側ではなにも表示がされません。「基本情報」と「オプション」両方が登録されると、それぞれ対応の箇所に表示がされるようになります(オプションに関しては次項で説明します)         ヒッ7       **2 項目名の横に「・」マークがあるものについては入力必須項目となります。未入力の場合、入力を促すアナウンスと共に登録の完了ができないようになっています。         ※3 プロフィール写真のアップロード(画像のアップロード)については後述します。詳しくは「画像のアップロード」の項をご参照ください。                                                                                                    |                                                                                                    |                                                                                |
| <ul> <li>● 未設定 ○A ○B ○C ○D ○E ○F ○G ○H ○I ○J ○K</li> <li>ト側ではなにも表示がされません。「基本情報」と「オブション」両方が登録されると、それぞれ対応の箇所に表示がされるようになります(オブションに関しては次項で説明します)</li> <li>とッフ</li> <li>とッフ</li> <li>とッフ</li> <li>※2 項目名の横に「・」マークがあるものについては入力必須項目となります。<br/>未入力の場合、入力を促すアナウンスと共に登録の完了ができないようになっています。</li> <li>※3 プロフィール写真のアップロード(画像のアップロード)については後述します。<br/>詳しくは「画像のアップロード」の項をご参照ください。</li> </ul>                                                                                                    | カップ選択                                                                                                    |                                                                                |
| ウエスト     ります(オプションに関しては次項で説明します)       ヒップ     ※2 項目名の横に「・」マークがあるもの<br>については入力必須項目となります。       未入力の場合、入力を促すアナウンスと共に<br>登録の完了ができないようになっています。       ※3 プロフィール写真のアップロード(画像<br>のアップロード)については後述します。       詳しくは「画像のアップロード」の項をご参照ください。                                                                                                    | ● 未設定 ○ A ○ B ○ C ○ D ○ E ○ F ○ G ○ H ○ I ○ J ○ K                                                                                                    | ト側ではなにも表示がされません。「基本情<br>報」と「オプション」両方が登録されると、<br>それぞわ対応の策所にま示がされるようにな           |
| ビップ ※2 項目名の横に「・」マークがあるものについては入力必須項目となります。<br>未入力の場合、入力を促すアナウンスと共に登録の完了ができないようになっています。 ※3 プロフィール写真のアップロード(画像のアップロード)については後述します。<br>詳しくは「画像のアップロード」の項をご参照ください。                                                                                                    | ウエスト                                                                                                    | ります(オプションに関しては次項で説明します)                                                        |
| については入力必須項目となります。<br>未入力の場合、入力を促すアナウンスと共に<br>登録の完了ができないようになっています。<br>※3 プロフィール写真のアップロード(画像<br>のアップロード)については後述します。<br>詳しくは「画像のアップロード」の項をご参<br>照ください。                                                                                                    | F w 7                                                                                                    | ────────────────────────────────────                                           |
| ※3 プロフィール写真のアップロード(画像<br>のアップロード)については後述します。<br>詳しくは「画像のアップロード」の項をご参<br>照ください。                                                                                                    |                                                                                                    | については入力必須項目となります。<br>未入力の場合、入力を促すアナウンスと共に<br>登録の完了ができないようになっています。              |
|                                                                                                    |                                                                                                    | ※3 プロフィール写真のアップロード(画像<br>のアップロード)については後述します。<br>詳しくは「画像のアップロード」の項をご参<br>照ください。 |

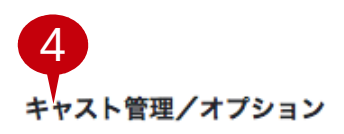

### 新人登録

#### 使用しない

🧭 新人情報を登録

切り札登録

使用しない

○ 切り札登録する

※チェックを入れるとそれぞれ以下のように展開されます

| <b>新人登録</b><br>○ 使用しない<br>● 新人情報を登録 | 切り札登録<br>()使用しない<br>④ 切り札登録する |
|-------------------------------------|-------------------------------|
| 入店日・                                | * 日發登                         |
| yy/mm/dd HH:mm                      | yy/mm/dd HH:mm                |
| 告知文                                 | 告知文                           |
|                                     |                               |
| 説明文                                 | 説明文                           |
|                                     |                               |
|                                     |                               |
|                                     |                               |
|                                     |                               |

4.オプションの入力 オプションには「新人登録」と「切り札登 録」という項目があります。 初期は両方「使用しない」となっています。

それぞれ使用する項目をチェックする事によ り、追加の入力項目が展開されます。

項目は「入店日・登録日(日付時間選択※1・ 必須項目)」「告知文」「説明文」となって います。

「入店日・登録日」で設定された日付は、更 新情報欄などに記載されます。また、新人情 報ページの掲載は"入店日から30日"となって おります。この「入店日」より30日経過した 情報は「新人情報ページ」の掲載が終了とな りますのでご注意ください(店舗情報ページ での掲載は永年です。ただし最新の新人情報8 人までの表示となり、古いものから除外され ていきますのでご注意ください) 未来の日付を選択した場合、その時間になる までは表側に表示されませんのでご注意くだ さい。

「告知文」は更新情報欄などで表示される文 面になります(未入力の場合は「名前+入店し ました」「名前+登録されました」のような定 型文となります)

「説明文」は新人情報ページ・切り札情報 ページなどに記載される文章になります。

※日付入力欄を選択すると以下のようなポップアップが表示されます

|         | yy/mm/dd HH:mm 選択された日時が入力さ |    |      |    |     |    |          |          | た日時が入力されます                |
|---------|----------------------------|----|------|----|-----|----|----------|----------|---------------------------|
| 月を選択    | 4月                         |    |      | ÷  | 201 | 6  |          | ÷        | 年を選択                      |
|         | Wk                         | 月  | 火    | 水  | 木   | 金  | ±        | Ħ        |                           |
|         | 13                         |    |      |    |     | 1  | 2        | 3        |                           |
| 日を選択    | 14                         | 4  | 5    | 6  | 7   | 8  | 9        | 10       |                           |
|         | 15                         | 11 | 12   | 13 | 14  | 15 | 16       | 17       |                           |
|         | 16                         | 18 | 19   | 20 | 21  | 22 | 23       | 24       |                           |
|         | 17                         | 25 | 26   | 27 | 28  | 29 | 30       |          |                           |
|         | 時間<br>時                    |    | 00:0 | 00 |     | _  | 時を<br>分を | 選択<br>選択 |                           |
|         | 分現時刻                       | 1  | 00   | \$ |     |    |          | じる.      |                           |
| の日付・時刻を |                            |    |      |    |     |    |          | j        | 】<br>【択された日時で <u>確定</u> 」 |

※1日付・時間の選択 「入店日・登録日」の入力欄を選択すると、 左図のようなポップアップが表示されます。 開いた時点では現在日付が表示されていま す。年/月の選択内容により、日のカレンダー 表示が入れ替わります。

「現時刻」をクリックすると現在の日付・時 刻が選択された状態となります(ここからさ らに変更する事も可能です)

それぞれ選択し「閉じる」を押して確定とな ります(閉じるを押すとポップアップは閉 じ、選択された日時が入力欄に入ります)

日時が入った状態で入力欄を選択すると再び ポップアップが表示され日時を編集する事が できます。

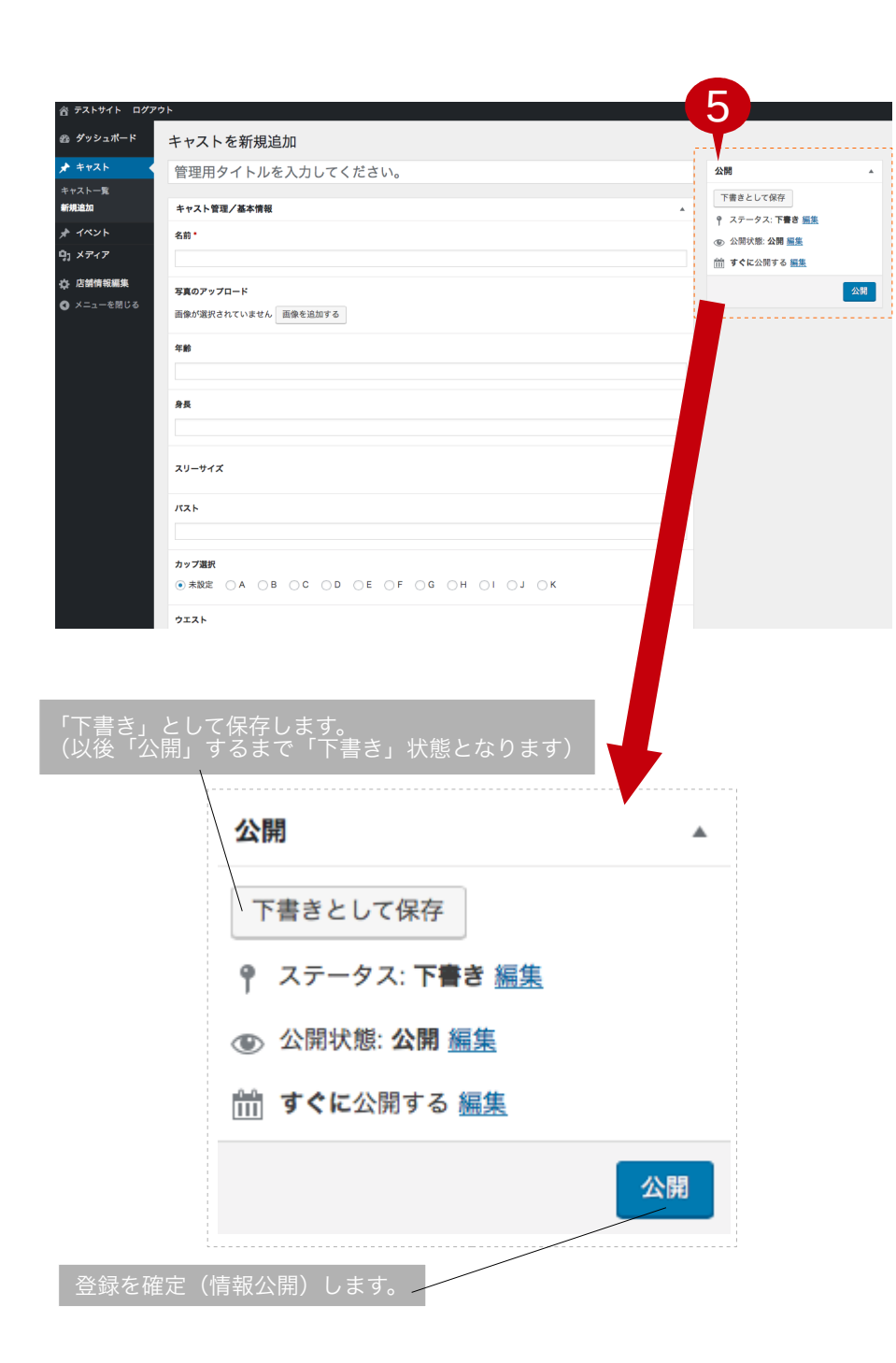

#### 5.入力情報の登録 すべての入力が済みましたら、公開欄にあり ます「公開」ボタンを押します。 画面がリロードされ「投稿を公開しまし た。」とアナウンスが表示されましたら登録 完了です。

※必須項目未入力時には「検証に失敗しました。下記のフィールドの少なくとも一つが必 須です。」というような内容が表示され、入 力の必要な箇所が赤くハイライトされます。 上記のアナウンスがでた場合は、各入力欄を ご確認ください。

通常の登録以外に「下書き」での登録にも対 応しています。

下書きの場合、すべて入力が済んでいる状態 でも、表サイト上では情報が表示されません のでご注意ください。

※「下書き」状態の記事を本登録する場合は 「公開」ボタンを押してください。

下書きをした時点で日付を設定していた場合 は入店日・登録日が下書き時点のもの(仮の もの)である可能性があります。入店日・登 録日が公開をする日時をなりますので、公開 時は必ず確認するようにしてください。

#### キャスト情報の管理(確認と編集) 1/1 タッシュホード ヤスト キャスト一覧 新規追加 ベント きさ メディア スト(推奨サイン 女性キ 🗈 ダッシュポード キャスト 検索する 🖈 キャスト 一括操作 すべての日付 🛊 絞り込み検索 3個の項目 キャスト一覧 タイトル 基本データ 新人登録 切り札登録 新規追加 写真 店舗名 \* イベント = キャストテスト3 名前:キャストテスト3 庄维久 入店日 2016年04月25日 20:30 登録日 2016年04月25日 20:30 年齢:24 中前:24 身長:155 パスト:90 カップ:E ☆ 店舗情報編集 ウエスト:58 A メニューを閉じる ヒップ:85 名前:キャストテスト 2 キャストテスト2 店舗名 登録日 2016年04月25日 19:30 入店日 2016年04月25日 19:30 年齢:25 身長:160 パスト:88 カップ:D ウエスト:5 ヒップ:80 名前:テストキャスト テストキャスト1 店舗名 登録日 2016年04月25日 20:00 入店日 2016年04月25日 18:00 名前:テスト 年齢:23 身長:160 パスト:85 カップ:C ウエスト:53 ヒップ:81 タイトル 基本データ 写真 店舖名 新人登録 切り札登翁 3個の項目 ※1 各タイトル部分にカーソルを合わせる と「編集」「ゴミ箱へ移動」といった項目 が表示されます。 テストキャスト1 ●編集 編集|ゴミ箱へ移動 情報編集画面へ移動します。 (右画像の場合はテストキャスト1の情報を 編集する画面へ移動します) 管理用タイトル部分をクリックする事でも 同様に編集画面へ移動します。 ゴミ箱へ移動 登録情報が必要無くなった場合などは、 「ゴミ箱」へ情報を移動する事により、表 サイト・管理画面両方で存在を無くす事が できます。 (情報自体は「ゴミ箱」に残っています、後 から「復元」「完全に削除」が可能です) ※2 新人登録の項目には、新人ページへの 新人登録 掲載状況が表示されます。 入店日から30日経過した情報に対して、右 入店日 画像のような表示がされるようになりま す。 新人情報ページへの掲載終了 新人情報ページへの掲載期間は入店日より 2016年03月01日 20:30 30日、店舗情報ページへの掲載は新規情報 8人までとなります。 ご注意ください。

この項では、登録済みキャスト情報の確認と 編集方法を説明します。

1.キャスト管理項目の選択 左メニュー「キャスト」より「キャスト一覧」 を選択します。 ※または「キャスト」を直接クリックする事 でも一覧へ移動する事ができます。

2.キャスト一覧 「キャスト一覧」では登録済みのキャスト情報 が新しいものから順に並びます。 ※「下書き」の場合も同様に並びますが「一 下書き」のようにタイトルに追記されます。

各項目は以下のようになります。 ●タイトル※1 管理用タイトルに入力したものが表示されて います。 こちらをクリックすることにより情報の編集 画面へ移行します(後述)

●基本データ 基本情報に入力したものが表示されます。 (名前・年齢など)

●写真 プロフィール写真のアップロードより登録し た画像が表示されます。 (実際のサイズではなく、規定のサイズの表示 になっています)

●店舗名 所属店舗の名前が表示されます。

●新人登録※2 入力した入店日が表示されます。 (新人登録を使用しない場合は「使用しない」 と表示されます)

●切り札登録 切り札登録日が表示されます。 (切り札登録を使用しない場合は「使用しない」と表示されます)

![](_page_7_Picture_0.jpeg)

## イベント情報の管理(新規追加)

![](_page_8_Figure_1.jpeg)

この項ではイベント情報の新規追加について 説明します。

### イベント情報の管理(確認と編集)

![](_page_9_Picture_1.jpeg)

この項では、登録済みイベント情報の確認と 編集方法を説明します。

1.イベント管理項目の選択 左メニュー「イベント」より「イベント一覧」 を選択します。 ※または「イベント」を直接クリックする事 でも一覧へ移動する事ができます。

2.イベント一覧 「イベント一覧」では登録済みのイベント情報 が新しいものから順に並びます。

各項目は以下のようになります。 ●タイトル 管理用タイトルに入力したものが表示されて います。 こちらをクリックすることにより情報の編集 画面へ移行します(後述)

●基本データ 公開日(公開日付)と告知テキスト(告知用 テキスト)に入力した内容が表示されます。

●イベント画像 登録したイベント画像が表示されます。 (実際のサイズではなく、規定のサイズの表示 になっています)

●内容抜粋 イベント本文を抜粋したものが表示されます。

●店舗名 店舗名が表示されます。

3.イベント情報の編集 イベント一覧のタイトル部分(もしくは編 集)より、イベント情報編集画面へ移動しま す。 内容は新規追加と同じですが、登録済みの内 容は入力してある状態になります。 編集箇所を選択し、内容を変更してくださ い。

4.情報の更新 編集が終わりましたら、「公開」の「更新」 ボタンを押して完了です。

| 店舗詳細ページの情報編集                                                                                                    | この項では、店舗詳細ページの情報編集の方<br>法を説明します。                                                                                                    |
|----------------------------------------------------------------------------------------------------|----------------------------------------------------------------------------------------------------|
| <ul> <li>★ イベント</li> <li>●入力する画像</li> <li>女性キャスト(決機機比率2:3の画(200x300px、30)</li> <li>イベント画像・乳<br/>イベント画像は動</li> </ul>                                                                                                    | 店舗詳細ページには各店舗の、<br>・基本情報(店舗名など)<br>・キャスト新人/切り札情報<br>・イベント情報<br>・体験レポート情報<br>・料金情報<br>・求人情報<br>が表示されます。<br>管理画面からは「料金情報」と「求人情報」<br>の編集を行なう事ができます。 |
| <ul> <li>☆ 7×5+7ト 風後 水市 ログマ、</li> <li>む グッシュボード</li> <li>ゴ 定 ページを 編集</li> <li>メ キャスト</li> <li>オ キャスト</li> <li>オ イベント</li> <li>ラ メディブ</li> <li>支 店舗情報[#]</li> <li>ケ エニーを閉じる</li> <li>佐田/平 使用         <ul> <li>● 使用/7 後用             <li>● 使用しない</li> </li></ul> </li> </ul>                                                                                                    | 1.店舗情報管理項目の選択<br>左メニューより「店舗情報編集」を選択しま<br>す。<br>画面が切り替わり、店舗情報編集画面へ移動<br>します。                                                                     |
| 店舗情報/求人パナー設定       ▲         求人パナー画像       画像が選択されていません         回像が選択されていません       画像を追加する         URL       ●                                                                                                    | 2.店舗情報編集画面<br>キャストやイベントの画面とは違い、タイトル<br>などの設定はありません。<br>「料金表(料金情報)」と「求人バナー(求<br>人情報」の設定のみとなります。                                                  |
| 3<br>店舗情報/料金表<br>料金表を使用する場合はこちらをチェックします<br>使用/不使用<br>・使用する ● 使用しない                                                                                                    | <ul> <li>3.料金表(料金情報)編集</li> <li>まず、使用か不使用の選択をします。</li> <li>(初めて開いた状態は「使用しない」にチェックがついています。)</li> <li>※料金表の入力後に使用/不使用を切り替える事も可能です。</li> </ul>     |
| 広館情報/料会 ▲<br>使用/不使用<br>● 使用する ○ 使用しない                                                                                                    | 「使用する」チェックをすると料金表の入力<br>画面が展開されます。                                                                                                    |
| ₩₩₩                                                                                                    | 料金表は、プラスボタン/マイナスボタンを使<br>い、行と列を増減させる事ができます。                                                                                                    |
| <ul> <li>10,000円</li> <li>12:0</li> <li>12:0</li> <li>枠を選択すると吹き出しのような<br/>ポップアップが表示されます。<br/>任意の内容を入力してください。</li> </ul>                                                                                                    | 任意の行列数で表を作り、各枠内にテキスト<br>を入力します。                                                                                                    |
|                                                                                                    |                                                                                                    |
| A       B       C       D       E         1       基本料金       1000~1200       1200~1800       1800~2100       2000~1457       0         3       907       16,000円       18,000円       22,000円       25,000円       0       0       0       16,000F       18,000F       22,000F       0       0       0       0       0       0       0       0       0       0       0       0       0       0       0       0       0       0       0       0       0       0       0       0       0       0       0       0       0       0       0       0       0       0       0       0       0       0       0       0       0       0       0       0       0       0       0       0       0       0       0       0       0       0       0       0       0       0       0       0       0       0       0       0       0       0       0       0       0       0       0       0       0       0       0       0       0       0       0       0       0       0       0       0       0       0       0       0 | 左画像のような料金表を制作する事が可能で<br>す。                                                                                                    |

![](_page_11_Picture_0.jpeg)

| <b>求人バナー画像</b><br>画像が選択されていません 画像を追加する | 求人バナーの画像とリンク先を設定できま<br>す。<br>※未設定の場合は項目自体を表示しません。<br>使用しない場合は未設定のままにしておいて<br>ください。 |
|----------------------------------------|------------------------------------------------------------------------------------|
| URL                                    | 設定後に使用を中止する場合は、両万の設定<br>を未設定にする事で表示をさせないようにす<br>る事も可能です。                           |
| リンク先のURLをhttp://から入力します                |                                                                                    |

![](_page_11_Picture_2.jpeg)

5.変更した情報の更新

4.求人バナー(求人情報)編集

編集が終わりましたら、画面左上にあります

更新

Г

更新ボタンを押します。

画面がリロードされ「固定ページを更新しま した。」というアナウンスが表示されました ら更新完了です。

### 店舗情報ページの表示イメージ

![](_page_12_Picture_1.jpeg)

この項では、店舗情報ページの表サイト側で の実際の表示イメージを説明します。

#### 1.店舗の基本情報

店舗画像、営業時間、電話番号は運営が確認 の上変更作業致します。変更がある場合は ダッシュボード内下部からメールにてご連絡 下さい。

#### 2.ウチの切り札

ウチの切り札はキャスト情報内でウチの切り 札に設定したキャストが3名まで表示されま す。4名以上の登録がある場合はページアクセ ス毎にランダムで表示されます。

3.イベント情報 登録したイベント情報が時系列で表示されま す。イベントが終了し、情報を削除した場合は こちらからも削除されます。

4.期待の新人さん 新人登録されているキャストから新しい順に 最大8名まで表示されます。退店されたコンパ ニオン様はキャスト情報一覧から削除して下 さい。

5.風俗体験レポート 店舗の体験レポートがある場合はこちらに アーカイブが表示されます。

6.料金表 設定した料金表が表示されます。

7.求人情報 設定した求人情報が表示されます。

### 画像のアップロード(新規追加)

![](_page_13_Figure_1.jpeg)

この項では、画像ファイルのアップロード方 法について説明します。

画像のアップロードがある箇所は、 ・キャストの基本情報「写真のアップロード」 ・イベントの「イベント画像」 ・店舗情報の求人バナー設定「求人バナー画像」 となります。

※操作方法は共通のものとなりますので、 キャスト「写真のアップロード」を例に説明 します。

1.画像アップローダーの起動 画像未設定の場合、左画像のような表示に なっています(イベントの場合は「アイキャッ チ画像を設定」というような表示がされてい ます)

「画像を追加する」ボタン(イベントの場合 は「アイキャッチ画像を設定」の部分)を押し てください。

2.アップロード画面 左画像のようなウインドウが表示されます。 画面外(ブラウザ外)よりアップロードした い画像をドラッグ&ドロップしてくるか、中央 の「ファイルを選択」ボタンを押して、アップ ロードしたい画像を選択します。

3.画像の選択

アップロードが成功すると、アップロードし たものにチェックがついた状態になっていま す。

※複数画像をアップする事が可能です。画像 が複数ある場合はここでチェックを付け替 え、実際に設定する画像を選択します。

チェックが付いている画像でよろしければ、 右下の「選択」ボタンを押します。

4.設定の完了 アップローダーウインドウが閉じ「画像を追

加する」ボタンがあった箇所に選択した画像 が表示されます。

この状況ではまだ登録がされていません。 状況に応じて「情報の登録(公開ボタン)」 「情報の更新」を行なってください。

※登録/更新を行なう前にページを移動して しまうと未設定状態のままになってしまいま すのでご注意ください。

### 画像のアップロード(変更/解除) に画像が設定されている場合の、画像を変更 /設定解除する方法を説明します。 写真のアップロード X 1.画像の解除 画像にカーソルを合わせると「バツ」と「鉛 こちらを押して「解除」をします 筆(使用しません)」のアイコンが右側に表 示されます。 画像を変更する場合は、一度「バツ」を押し て、設定された画像を「解除」します。 「解除」をすると再び「画像を追加する」ボ タンが表示され初期状態に戻ります。 ※解除した状態で登録する場合は、ここで 「情報の登録(公開ボタン)」「情報の更 新」を行なってください。 2 写真のアップロード 2.画像の変更 画像が選択されていません 画像を追加する 画像を変更する場合は、解除した状態より再 び新規追加と同じ流れを行なってください。 画像を選択する × Expand Details ファイルをアップロード メディアライブラリ 面像 添付ファイルの詳細 3.複数画像をアップロードした場合 複数の画像、または解除後別の画像をアップ ロードした場合は、左図のように画像が複数 82c8fb873c19a012e55551eec4bb96ed-6.jpg 並んだ状態になります。 2016年4月29日 26 kB 180 × 270 画像を編集 完全に削除する 新規追加時と同じく、設定する画像にチェッ クを付け「選択」ボタンを押してください。 URL http://localhost:8888/wp-c 画面が戻り、選択した画像が表示されている タイトル キャスト画像サンプル 状態で「情報の登録(公開ボタン)」「情報 キャプション の更新」を行ない変更が完了です。 代替テキスト 選択 イベント画像 ※イベント画像の場合 イベント画像の場合は表示が異なります。 解除は「アイキャッチ画像を削除」を押してく ださい。 画像を変更する場合は、表示されている画像 を直接クリックするとアップローダーウイン ドウが表示されますので、新規追加時と同様 にアップロード、または複数画像より設定す る画像を選択、表示の変更を確認して「情報 編集または更新する画像をクリック の登録(公開ボタン)」「情報の更新」を行 ない完了となります。 アイキャッチ画像を削除

この項では、画像のアップロード項目に、既

### 画像の管理(メディアライブラリ)

| 🔗 テストサイト ログス           | ?ሳՒ                                                                          |                         |  |  |  |  |
|------------------------|------------------------------------------------------------------------------|-------------------------|--|--|--|--|
| 🚳 ダッシュボード              | メディアライブラリ                                                                    |                         |  |  |  |  |
| ★ キャスト                 | ■ □ オペアのメディア ▲ オペアの日付 ▲ 飲わ込む絵表                                               |                         |  |  |  |  |
| * イベント                 |                                                                              |                         |  |  |  |  |
| <b>9</b> ] メディア        | 検索                                                                           |                         |  |  |  |  |
| <b>ライブラリ</b><br>新規追加   | ─括操作 \$ 適用                                                                   | 9個の項目                   |  |  |  |  |
|                        | □ ファイル                                                                       | アップロード先                 |  |  |  |  |
| ☆ 店舗債報編集<br>④ メニューを閉じる | キャスト画像サンプル           #2220           82268fb873c19a012e55551eec4bb96ed-8.jpg | <b>テストキャスト1</b><br>切り離す |  |  |  |  |
|                        | キャスト画像サンプル           \$278           82c8fb873c19a012e55551eec4bb96ed-7.jpg  | <b>テストキャスト1</b><br>切り離す |  |  |  |  |
|                        | キャスト画像サンプル           \$228           82c8fb873c19a012e55551eec4bb96ed-6.jpg  | <b>テストキャスト1</b><br>切り離す |  |  |  |  |
|                        | キャスト画像サンプル           \$228           82c8fb873c19a012e55551eec4bb96ed-5.jpg  | <b>テストキャスト1</b><br>切り離す |  |  |  |  |
|                        | キャスト画像サンプル           *2270         82c8fb873c19a012e55551eec4bb96ed-4.jpg    | <b>テストキャスト1</b><br>切り離す |  |  |  |  |

各種情報登録でアップロードした画像は左メ ニュー「メディア」より確認/編集などが可能 になっています(メディアライブラリ)

詳しい使い方は以下のサイトなどをご参照く ださい。 http://www.adminweb.jp/wordpress/media /index9.html